• Sie sind als "Department-Admin" in Ihrer Einrichtung angemeldet.

| di <i>Löwe</i> |              |                        |                                              |  |   |    |    |   |
|----------------|--------------|------------------------|----------------------------------------------|--|---|----|----|---|
|                |              | Department-Adn         | Department-Administrator/-in Fach Geographie |  | - | ÇĐ | 30 | ₿ |
| gebot          | Organisation | Benutzer-Informationen | Lesezeichen                                  |  |   |    |    |   |

Sie wählen den Menüpunkt:
 ORGANISATION dann den Unterpunkt

**Studi***Löwe* BERGISCHE UNIVERSITÄT Menü durchsuchen NUPPERTAL 습 Lehrorganisation Studienangebot **Organisation** Sie sind hier: Startseite > Organisation Organisation Personen Personen Räume und Gebäude Hier können Sie nach Räumen und Gebäuden suchen und diese bearbeiten.

### PERSONEN dann klicken Sie auf "PERSONEN BEARBEITEN"

• Sie tragen in die Suchmaske die vorhanden Suchdaten (Name der Person) ein. Anschließend klicken Sie auf "suchen".

|        |                                                                                                    | BERGISCHE<br>UNIVERSITÄT<br>WUPPERTAL | lenü durchsuchen                 | S            | tudi <i>L</i>  | öw         | e         |
|--------|----------------------------------------------------------------------------------------------------|---------------------------------------|----------------------------------|--------------|----------------|------------|-----------|
|        |                                                                                                    |                                       | 습 Lehrorga                       | nisation     | Studienangebot | <u>Org</u> | anisation |
| )<br>) | sind hier: <u>Startseite</u> <u>Organisation</u> <u>Personen</u> <u>Personen bearbeiten</u><br>Personen bearbeiten<br>Suche nach Personen |                                       |                                  |              |                |            |           |
|        | Suchen                                                                                                    | Eingaben zurücksetz                   | zen () Hilfe zur Such            |              |                |            |           |
|        | Persone                                                                                                    | endaten<br>Nachname<br>Vorname        | e Durst<br>auch in Geburtsn<br>e | amen suchen? |                | 0          | Funktion  |

# StudiLöwe Eingabe einer Lehrperson für Department-Administratoren

Es werden Ihnen die Personen der Bergischen Universität gezeigt, die Ihren Angaben entsprechen.

| enü d              | lurchsuchen                                                                                                    |                                                                   | Stı                | ıdi        | Lċ    | öwe ₄                                                          |  |
|--------------------|----------------------------------------------------------------------------------------------------|-------------------------------------------------------------------|--------------------|------------|-------|----------------------------------------------------------------|--|
| ר<br><u>פי</u> ר ( | Stuc<br>ersonen > P<br>Personen                                                                                                    | lienangebot<br><sup>ersonen bearbeiter</sup><br><b>bearbeiten</b> | Business           | Intelligen | ce    | Styleguide                                                     |  |
| -                  | Suche nach                                                                                                    | Personen                                                          |                    |            |       |                                                                |  |
|                    | Neue Suche                                                                                                    | Suche änder                                                       | rn Personen        | löschen    |       |                                                                |  |
|                    | Suchbegriff                                                                                                    | <b>/-e:</b> Nachname: d                                           | lurst              |            |       |                                                                |  |
| Gefundene Personen |                                                                                                    |                                                                   |                    |            |       |                                                                |  |
| -                  | <b>.</b><br><b>.</b>                                                                                                    | <u>Nachname</u>                                                   | Vorname            | Geburtso   | latum | Rolle                                                          |  |
|                    | Image: The second second se | Durst                                                             | Andreas            |            |       |                                                                |  |
|                    | Image: The second second se | Durst                                                             | Bernd-Jürgen       |            |       |                                                                |  |
|                    | The second second seco      | Durst                                                             | Bettina-<br>Angela |            |       |                                                                |  |
|                    | Image: The second second se | Durst                                                             | Gerd               |            |       |                                                                |  |
|                    | 🖍 🗑                                                                                                    | Durst                                                             | Martin             |            |       | Administrator/-in, Bewerber-M<br>Nutzer, EXA-Administrator/-in |  |

## StudiLöwe Eingabe einer Lehrperson für Department-Administratoren

- Sie editieren den gewünschten Eintrag über das Stift-Symbol und gelangen in die Detailansicht dieser Person.
- Sie wählen den Karteireiter "Rollen und Rechte".

|                                                                                                | ERGISCHE<br>NIVERSITÄT<br>UPPERTAL | Menü dure | chsuchen |               | St           | tud          | li <i>Lö</i> 1  | ve       |            |         | Department-Admi   |
|------------------------------------------------------------------------------------------------|------------------------------------|-----------|----------|---------------|--------------|--------------|-----------------|----------|------------|---------|-------------------|
|                                                                                                |                                    | 合         | Lehro    | rganisation   | St           | udienange    | bot             | Organisa | ation      | Benutze | er-Informationen  |
| Ind hier: Startsette > Organisation > Personeo > Personeo.bearbeiten Personen bearbeiten       |                                    |           |          |               |              |              |                 |          |            |         |                   |
| Martin Durs                                                                                    | st                                 |           |          |               |              |              |                 |          |            |         |                   |
| Speichern                                                                                      | Eingaben zurü                      | icksetzen | Löschen  | Zurück zu     | r Liste Ne   | ue Suche     | < 5/14 >>       |          |            |         |                   |
| Übersicht                                                                                      | Kontaktdaten                       | Account   | TANs     | Bankkonto     | Chipkarte    | Attribut     | Bildbereinigung | Bild     | Personalha | andbuch | Rollen und Rechte |
| Wiedervorla                                                                                    | agen                               |           |          |               |              |              |                 |          |            |         |                   |
| Aktuelle F                                                                                     | Rollen                             |           |          |               |              |              |                 |          |            |         |                   |
| Rolle: Ad                                                                                      | lministrator/-ii                   | n         |          |               |              |              |                 |          |            |         |                   |
|                                                                                                |                                    |           |          | * R           | olle Adminis | trator/-in   |                 |          |            |         |                   |
|                                                                                                |                                    |           | * Org    | anisationsein | heit Organis | ationseinhei | ten             |          |            |         |                   |
|                                                                                                |                                    |           |          | Gültig        | von 01.01.19 | 00           |                 |          |            |         |                   |
| Gültig bis 31.12.2100                                                                          |                                    |           |          |               |              |              |                 |          |            |         |                   |
| 📷 Rolle löschen 🚯 Rollenparameter hinzufügen 🔗 Rechte anzeigen 🔗 Als Standard-Rolle definieren |                                    |           |          |               |              |              |                 |          |            |         |                   |
| Rolle: Bewerber-Manager/-in                                                                    |                                    |           |          |               |              |              |                 |          |            |         |                   |
|                                                                                                |                                    |           |          | + -           |              |              |                 |          |            |         |                   |

• Klicken unten links auf "Rolle hinzufügen" (hier kann es sein, dass bereits mehrere Rollen vorhanden sind und Sie sehr lange die Liste bist zum Ende durchscrollen müssen, bis der Button erscheint.

| 📷 Rolle löschen 🛛 🚡 Rollenparameter hinzufügen 🚓 Rechte anzeigen 🚓 Als Standard-Rolle definieren |                                               |         |                  |            |           |  |  |  |  |
|--------------------------------------------------------------------------------------------------|-----------------------------------------------|---------|------------------|------------|-----------|--|--|--|--|
| Rolle: Zulassungsadministrator/-in                                                               |                                               |         |                  |            |           |  |  |  |  |
|                                                                                                  | * Rolle Zulassungsadministrator/-in           |         |                  |            |           |  |  |  |  |
|                                                                                                  | * Organisationseinheit Organisationseinheiten |         |                  |            |           |  |  |  |  |
|                                                                                                  | Gültig von 01.01.1900                         |         |                  |            |           |  |  |  |  |
|                                                                                                  |                                               |         | Gültig bis 3     | 1.12.2100  |           |  |  |  |  |
| Tolle löschen 🚯 Rollenparameter hinzufügen Rechte anzeigen Rechte Als Standard-Rolle definieren  |                                               |         |                  |            |           |  |  |  |  |
| Rolle hinzufügen                                                                                 |                                               |         |                  |            |           |  |  |  |  |
| Speichern                                                                                        | Eingaben zurücksetzen                         | Löschen | Zurück zur Liste | Neue Suche | < 5/14 >> |  |  |  |  |

- Jetzt erscheint eine ungefüllte Maske mit den Angaben:
  - \*Rolle

Hier steht unter drei verschiedene Rollen der LEHRENDE zur Verfügung: Lehrende auswählen.

| Da   | nn die C                       | Organisationseinheit                                                                                                    |                |         |
|------|--------------------------------|----------------------------------------------------------------------------------------------------|----------------|---------|
|      |                                | UNIVERSITÄT<br>WUPPERTAL                                                                                                    | Studi          | ĴÖWE    |
| e si | nd hier: <u>Sta</u><br>Persone | Image: Contract of the sector of the sector of the sect | Studienangebot | Organis |
|      | Zurück o<br>Auswah             | hne Änderung der Auswahl                                                                                                    |                |         |
|      | <b>←</b>                       | – Fach Geographie                                                                                                    |                |         |
|      | <b>+</b>                       | Allgemeine Geographie, Schwerpunkt Mensch-Umv                                                                                                    | velt-Forschung |         |
|      | +                              | <ul> <li>Geographie</li> </ul>                                                                                                    |                |         |
|      | +                              | <ul> <li>Insititut f ür Geographie</li> </ul>                                                                                                    |                |         |
|      | +                              | Theorie und Emperie des Sachunterrichtes                                                                                                    |                |         |
|      |                                |                                                                                                    |                |         |

### \*Organisationseinheit

Hier wählen Sie bitte die Organisationseinheit, in der die Lehrperson ihre Lehre anbieten soll.

### \*Gültig von

\*Gültig bis

Der Gültigkeitszeitraum. Hierunter wird der Zeitraum von wann bis wann diese Einrichtung gültig sein soll, verstanden. Sollten Sie das Ende des Beschäftigungsverhältnisses nicht wissen, wählen Sie einfach den 31.12.2100.

Wenn alles eingetragen ist, schließen Sie den Eintrag über den Button **SPEICHERN** ab. Jetzt können Sie auf diese Lehrperson bei der Eingabe der Veranstaltungen zugreifen.